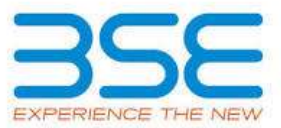

| XBRL Excel Utility |                                   |  |  |
|--------------------|-----------------------------------|--|--|
| 1.                 | Overview                          |  |  |
| 2.                 | Before you begin                  |  |  |
| 3.                 | Index                             |  |  |
| 4.                 | Import XBRL file                  |  |  |
| 5.                 | Steps for Filing Voting Result    |  |  |
| 6.                 | Fill up the data in excel utility |  |  |

#### 1. Overview

The excel utility can be used for creating the XBRL/XML file for efiling of Voting Result

XBRL filling consists of two processes. Firstly generation of XBRL/XML file and upload of generated XBRL/XML file to BSE Listing Center Website (www.listing.bseindia.com) .

### 2. Before you begin

1. The version of Microsoft Excel in your system should be Microsoft Office Excel 2007 and above.

2. The system should have a file compression software to unzip excel utility file.

3. Make sure that you have downloaded the latest Excel Utility from BSE Website to your local system.

4. Make sure that you have downloaded the Chrome Browser to view report generated from Excel utility

5. Please enable the Macros (if disabled) as per instructions given in manual, so that all the functionalities of Excel Utility works fine. Please first go through Enable Macro - Manual attached with zip file.

| 3. Index |                                              |                     |  |  |  |
|----------|----------------------------------------------|---------------------|--|--|--|
| 1        | Details of general information about company | <u>General Info</u> |  |  |  |
| 2        | Voting Result By Companies                   | Voting Results      |  |  |  |
| 3        | Voting Result Format                         | Resolutions         |  |  |  |

## 4. Import XBRL file

1. Now you can import and view previously generated XBRL files by clicking Import XBRL button on Genenral

### 5. Steps for Filing Voting Result

**I. Fill up the data:** Navigate to each field of every section in the sheet to provide applicable data in correct format. (Formats will get reflected while filling data.)

- Use paste special command to paste data from other sheet.
- Use "Home" button (cntrl + H) to toggle between the sheets.

**II. Validating Sheets:** Click on the "Validate " button to ensure that the sheet has been properly filled and also data has been furnished in proper format. If there are some errors on the sheet, excel utility will prompt you about the same.

**III. Validate All Sheets:** Click on the "Home" button. And then click on "Validate All Sheet" button to ensure that all sheets has been properly filled and validated successfully. If there are some errors on the sheet, excel utility will prompt you about the same and stop validation at the same time. After correction, once again follow the same procedure to validate all sheets.

Excel Utility will not allow you to generate XBRL/XML until you rectify all errors.

IV. Generate XML : Excel Utility will not allow you to generate XBRL/XML unless successful validation of all sheet is completed. Now click on 'Generate XML'' to generate XBRL/XML file.
Save the XBRL/XML file in your desired folder in local system.

**V. Generate Report :** Excel Utility will allow you to generate Report. Now click on 'Generate Report'' to generate html report.

- Save the HTML Report file in your desired folder in local system.
- To view HTML Report open "Chrome Web Browser" .
- To print report in PDF Format, Click on print button and save as PDF.

VI. Upload XML file to BSE Listing Center: For uploading the XBRL/XML file generated through Utility, login to BSE Listing Center and upload generated xml file. On Upload screen provide the required information and browse to select XML file and submit the XML.

## 6. Fill up the data in excel utility

1. Cells with red fonts indicate mandatory fields.

2. If mandatory field is left empty, then Utility will not allow you to proceed further for generating XML.

3. You are not allowed to enter data in the Grey Cells.

4. If fields are not applicable to your company then leave it blank. Do not insert Zero unless it is a mandatory field.

5. Data provided must be in correct format, otherwise Utility will not allow you to proceed further for generating XML.

6. Select data from "Dropdown list" wherever applicable.

7. Adding Notes: Click on "Add Notes" button to add notes

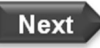

Import XML

| General information about company                                                           |                          |  |  |  |  |  |
|---------------------------------------------------------------------------------------------|--------------------------|--|--|--|--|--|
| Scrip code                                                                                  | 532478                   |  |  |  |  |  |
| NSE Symbol                                                                                  | UBL                      |  |  |  |  |  |
| MSEI Symbol                                                                                 | NOTLISTED                |  |  |  |  |  |
| ISIN                                                                                        | INE686F01025             |  |  |  |  |  |
| Name of the company                                                                         | UNITED BREWERIES LIMITED |  |  |  |  |  |
| Type of meeting                                                                             | Postal Ballot            |  |  |  |  |  |
| Date of the meeting / last day of receipt of postal ballot forms (in case of Postal Ballot) | 15-12-2023               |  |  |  |  |  |
| Start time of the meeting                                                                   |                          |  |  |  |  |  |
| End time of the meeting                                                                     |                          |  |  |  |  |  |
| Prev                                                                                        | Next                     |  |  |  |  |  |

| Scrutinizer Details                       |                |  |  |  |  |
|-------------------------------------------|----------------|--|--|--|--|
| Name of the Scrutinizer                   | Pramod S M     |  |  |  |  |
| Firms Name                                | BMP & Co., LLP |  |  |  |  |
| Qualification                             | CS             |  |  |  |  |
| Membership Number                         | FCS7834        |  |  |  |  |
| Date of Board Meeting in which appointed  | 07-09-2023     |  |  |  |  |
| Date of Issuance of Report to the company | 15-12-2023     |  |  |  |  |
|                                           |                |  |  |  |  |

## Prev

Next

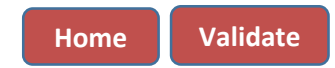

| Voting results                                                              |            |  |  |  |
|-----------------------------------------------------------------------------|------------|--|--|--|
| Record date                                                                 | 10-11-2023 |  |  |  |
| Total number of shareholders on record date                                 | 67523      |  |  |  |
| No. of shareholders present in the meeting either in person or through pro- | (y         |  |  |  |
| a) Promoters and Promoter group                                             |            |  |  |  |
| b) Public                                                                   |            |  |  |  |
| No. of shareholders attended the meeting through video conferencing         |            |  |  |  |
| a) Promoters and Promoter group                                             |            |  |  |  |
| b) Public                                                                   |            |  |  |  |
| No. of resolution passed in the meeting                                     | 2          |  |  |  |
| Disclosure of notes on voting results                                       | Add Notes  |  |  |  |

Prev

| Resolution (1)                                                         |                               |                       |                        |                                                             |                             |                           |                                            |                                       |
|------------------------------------------------------------------------|-------------------------------|-----------------------|------------------------|-------------------------------------------------------------|-----------------------------|---------------------------|--------------------------------------------|---------------------------------------|
| Resolution required: (Ordinary / Special)                              |                               |                       |                        | Ordinary                                                    |                             |                           |                                            |                                       |
| Whether                                                                | promoter/promoter group are   | interested in the age | enda/resolution?       | No                                                          |                             |                           |                                            |                                       |
|                                                                        |                               | Description of resol  | ution considered       | Appointment of Mr. Vivek Gupta (DIN 10311134) as a Director |                             |                           |                                            |                                       |
| Category                                                               | Mode of voting                | No. of shares held    | No. of votes<br>polled | % of Votes polled<br>on outstanding<br>shares               | No. of votes – in<br>favour | No. of votes –<br>against | % of votes in<br>favour on votes<br>polled | % of Votes against<br>on votes polled |
|                                                                        | •                             | (1)                   | (2)                    | (3)=[(2)/(1)]*100                                           | (4)                         | (5)                       | (6)=[(4)/(2)]*100                          | (7)=[(5)/(2)]*100                     |
|                                                                        | E-Voting                      |                       | 162654151              | 86.8500                                                     | 162654151                   | 0                         | 100.0000                                   | 0.0000                                |
| Promoter and                                                           | Poll                          | 187281771             | 0                      | 0.0000                                                      | 0                           | 0                         | 0                                          | 0                                     |
| Promoter Group                                                         | Postal Ballot (if applicable) |                       | 0                      | 0.0000                                                      | 0                           | 0                         | 0                                          | 0                                     |
|                                                                        | Total                         | 187281771             | 162654151              | 86.8500                                                     | 162654151                   | 0                         | 100.0000                                   | 0.0000                                |
|                                                                        | E-Voting                      | 59994956              | 55041015               | 91.7427                                                     | 54627535                    | 413480                    | 99.2488                                    | 0.7512                                |
| Public-                                                                | Poll                          |                       | 0                      | 0.0000                                                      | 0                           | 0                         | 0                                          | 0                                     |
| Institutions                                                           | Postal Ballot (if applicable) |                       | 0                      | 0.0000                                                      | 0                           | 0                         | 0                                          | 0                                     |
|                                                                        | Total                         | 59994956              | 55041015               | 91.7427                                                     | 54627535                    | 413480                    | 99.2488                                    | 0.7512                                |
|                                                                        | E-Voting                      |                       | 333170                 | 1.9451                                                      | 332577                      | 593                       | 99.8220                                    | 0.1780                                |
| Public- Non                                                            | Poll                          | 17128422              | 0                      | 0.0000                                                      | 0                           | 0                         | 0                                          | 0                                     |
| Institutions                                                           | Postal Ballot (if applicable) |                       | 0                      | 0.0000                                                      | 0                           | 0                         | 0                                          | 0                                     |
|                                                                        | Total                         | 17128422              | 333170                 | 1.9451                                                      | 332577                      | 593                       | 99.8220                                    | 0.1780                                |
| Total     264405149     218028336     82.4599     217614263     414075 |                               |                       |                        |                                                             |                             | 99.8101                   | 0.1899                                     |                                       |
| Whether resolution is Pass or Not.                                     |                               |                       |                        |                                                             | Y                           | es                        |                                            |                                       |
| Disclosure of notes on resolution                                      |                               |                       |                        |                                                             | Add M                       | Notes                     |                                            |                                       |

#### \* this fields are optional

| Details of Invalid Votes    |              |  |  |  |
|-----------------------------|--------------|--|--|--|
| Category                    | No. of Votes |  |  |  |
| Promoter and Promoter Group | 0            |  |  |  |
| Public Insitutions          | 0            |  |  |  |
| Public - Non Insitutions    | 0            |  |  |  |

|                                           |                               |                      | Res                    | olution (2)                                                                                                    |                             |                           |                                            |                                       |
|-------------------------------------------|-------------------------------|----------------------|------------------------|----------------------------------------------------------------------------------------------------|-----------------------------|---------------------------|--------------------------------------------|---------------------------------------|
| Resolution required: (Ordinary / Special) |                               |                      |                        | Ordinary                                                                                                    |                             |                           |                                            |                                       |
| Whether                                   | promoter/promoter group are   | interested in the ag | enda/resolution?       | Νο                                                                                                    |                             |                           |                                            |                                       |
|                                           |                               | Description of resol | lution considered      | Appointment of Mr. Vivek Gupta (DIN 10311134), as Managing Director and Chief Executive<br>Officer of the Company |                             |                           |                                            |                                       |
| Category                                  | Mode of voting                | No. of shares held   | No. of votes<br>polled | % of Votes polled<br>on outstanding<br>shares                                                                     | No. of votes – in<br>favour | No. of votes –<br>against | % of votes in<br>favour on votes<br>polled | % of Votes against<br>on votes polled |
|                                           | •                             | (1)                  | (2)                    | (3)=[(2)/(1)]*100                                                                                                 | (4)                         | (5)                       | (6)=[(4)/(2)]*100                          | (7)=[(5)/(2)]*100                     |
|                                           | E-Voting                      | 187281771            | 162654151              | 86.8500                                                                                                    | 162654151                   | 0                         | 100.0000                                   | 0.0000                                |
| Promoter and                              | Poll                          |                      | 0                      | 0.0000                                                                                                    | 0                           | 0                         | 0                                          | 0                                     |
| Promoter Group                            | Postal Ballot (if applicable) |                      | 0                      | 0.0000                                                                                                    | 0                           | 0                         | 0                                          | 0                                     |
|                                           | Total                         | 187281771            | 162654151              | 86.8500                                                                                                    | 162654151                   | 0                         | 100.0000                                   | 0.0000                                |
|                                           | E-Voting                      | 59994956             | 55041015               | 91.7427                                                                                                    | 54393450                    | 647565                    | 98.8235                                    | 1.1765                                |
| Public-                                   | Poll                          |                      | 0                      | 0.0000                                                                                                    | 0                           | 0                         | 0                                          | 0                                     |
| Institutions                              | Postal Ballot (if applicable) |                      | 0                      | 0.0000                                                                                                    | 0                           | 0                         | 0                                          | 0                                     |
|                                           | Total                         | 59994956             | 55041015               | 91.7427                                                                                                    | 54393450                    | 647565                    | 98.8235                                    | 1.1765                                |
|                                           | E-Voting                      | 17128422             | 333160                 | 1.9451                                                                                                    | 332521                      | 639                       | 99.8082                                    | 0.1918                                |
| Public- Non                               | Poll                          |                      | 0                      | 0.0000                                                                                                    | 0                           | 0                         | 0                                          | 0                                     |
| Institutions                              | Postal Ballot (if applicable) |                      | 0                      | 0.0000                                                                                                    | 0                           | 0                         | 0                                          | 0                                     |
|                                           | Total                         | 17128422             | 333160                 | 1.9451                                                                                                    | 332521                      | 639                       | 99.8082                                    | 0.1918                                |
| Total                                     | Total                         | 82.4599              | 217380122              | 648204                                                                                                    | 99.7027                     | 0.2973                    |                                            |                                       |
| Whether resolution is Pass or Not.        |                               |                      |                        |                                                                                                    | Y                           | es                        |                                            |                                       |
| Disclosure of notes on resolution         |                               |                      |                        |                                                                                                    | Add N                       | lotes                     |                                            |                                       |
|                                           |                               |                      |                        |                                                                                                    |                             |                           | l                                          |                                       |

## \* this fields are optional

| Details of Invalid Votes    |              |  |  |  |
|-----------------------------|--------------|--|--|--|
| Category                    | No. of Votes |  |  |  |
| Promoter and Promoter Group | 0            |  |  |  |
| Public Insitutions          | 0            |  |  |  |
| Public - Non Insitutions    | 0            |  |  |  |